Prawym przyciskiem myszki klikamy na mój komputer i wybieramy "Właściwości systemu"

Przechodzimy do zakładki [Zaawansowane]

Następnie wybieramy [Zmienne środowiskowe]

| Fizywiacar                                                               | ie systemu                | Aktuali        | zacje automatyd | zne                                   | Zdalny             |
|--------------------------------------------------------------------------|---------------------------|----------------|-----------------|---------------------------------------|--------------------|
| Ogólne                                                                   | Nazwa ko                  | mputera        | Sprzęt          | Zaa                                   | wansowane          |
| Ady nide piz<br>Administrator<br>Wydajność<br>Efekty wizu<br>pamięć wirt | ialne, planowar<br>ualna  | nie użycia pro | ocesora, wykora | zaiogowa<br>zystanie p<br><u>U</u> st | amięcii<br>awienia |
| Profile użytł<br>Ustawienia                                              | kownika<br>pulpitu powiąz | ane z logowa   | aniem użytkown  | iika<br>Ust                           | awienia            |
|                                                                          | nie i odzyskiwar          | nie            |                 | ui debuar                             |                    |
| Uruchamiar<br>Informacje                                                 | o uruchamianiu            | i systemu, av  | variach systemu |                                       | auionia            |

Możemy w ten sposób odczytać lokalizację katalogu z plikami tymczasowymi gdzie będą znajdować się kopie zapasowe pracy w podkatalogu AZEP

| / POL                                               | and the second second se |
|-----------------------------------------------------|----------------------------------------------------------------------------------------------------|
| TEMP                                                | c:\temp<br>c\temp                                                                                                    |
| nienne system                                       | Nowa Edytuj Usuń                                                                                                    |
| Zmienna                                             | Wartość                                                                                                    |
|                                                     | C:\WINDOWS\system32\cmd.exe                                                                                                    |
| ComSpec<br>FP_NO_HOST_<br>NUMBER_OF_F<br>OS<br>Path | C NO<br>1<br>Windows_NT<br>C:\WINDOW5\system32;C:\WINDOW5;                                                                                                    |

Istnieje także szybszy sposób na lokalizację katalogu z plikami tymczasowymi.

Klikamy na przycisk [START] na pulpicie i wybieramy [Uruchom...] lub wciskamy jednocześnie przyciski [WINDOWS+R]

W okienku edycyjnym wpisujemy %TEMP%\AZEP i wciskamy [ENTER].

|                 | Wpisz nazwę programu, folderu, dokumentu lub zasobu<br>internetowego, a zostanie on otwarty przez system<br>Windows. |
|-----------------|----------------------------------------------------------------------------------------------------|
| <u>D</u> twórz: | %temp%\AZEP                                                                                                    |